## Как правильно РОДИТЕЛЮ связать учебный профиль Сферума и электронный дневник!

1. Нужно зайти в электронный дневник через ГОСУСЛУГИ родителя!!!

2. Нажать в правом верхнем углу на инициалы РЕБЁНКА.

3. Затем нажать кнопку «Привязать учебный профиль Сферума».

4. Авторизоваться в ВК ID, используя номер телефона РОДИТЕЛЯ.

5. После этого родитель попадает в чат родителей класса. (Например, 5А Родители)

## Как правильно УЧЕНИКУ связать учебный профиль Сферума и электронный дневник!

1. Нужно зайти в электронный дневник через ГОСУСЛУГИ ученика!!! (До 14 лет родитель

создает их через свои госуслуги на номер телефона РЕБЁНКА)

2. Нажать в правом верхнем углу на инициалы РЕБЁНКА.

3. Затем нажать кнопку «Привязать учебный профиль Сферума».

4. Авторизоваться в ВК ID, используя номер телефона РЕБЁНКА.

5. После этого ребёнок попадает в чат класса. (Например, 5А)

## ВИДЫ ОШИБОК И ИХ РЕШЕНИЕ:

**Проблема:** у обучающегося отображается чат родителя — в личном кабинете электронного дневника обучающегося Свердловской области был привязан родительский учебный профиль ИКОП «Сферума».

**Решение:** нажать на кнопку «Отменить привязку профиля» в личном кабинете электронного дневника обучающегося Свердловской области, которая располагается на вкладке «Чаты», далее привязать актуальный учебный профиль в соответствии с инструкцией, описанной выше.

**Проблема:** у родителя отображается чаты обучающегося — в личном кабинете электронного дневника родителя Свердловской области был привязан учебный профиль обучающегося ИКОП «Сферум».

**Решение:** нажать на кнопку «Отменить привязку профиля» в личном кабинете электронного дневника родителя Свердловской области, которая располагается на вкладке «Чаты», далее привязать актуальный учебный профиль в соответствии с инструкцией, описанной выше.